- Step1
  - 進入MPN入口網站:<u>https://mspartner.microsoft.com/zh/tw/Pages/index.aspx</u>

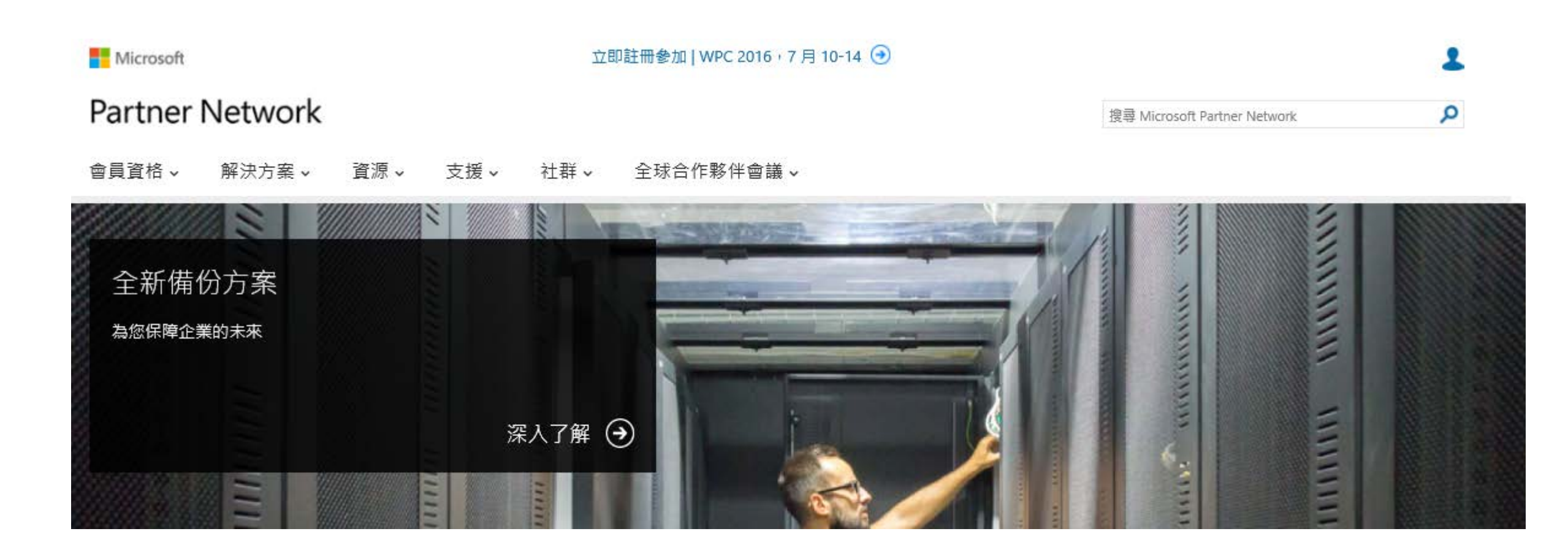

- Step2
  - 點選網頁右上角小人

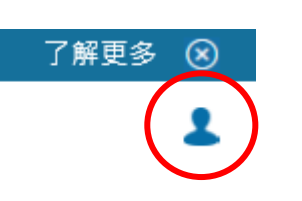

• 登入Windows Live Account

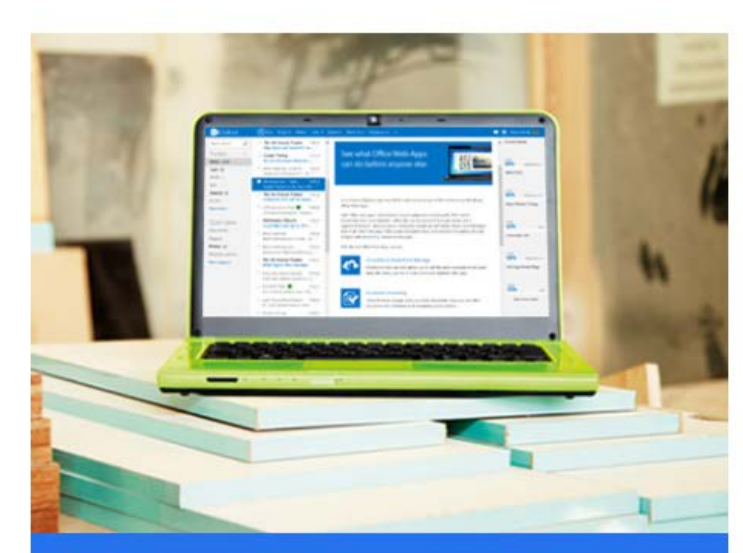

您的帳號 <sup>新增安全性資訊幫您保護收件運</sup>

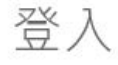

### Microsoft 帳戶 這是什麼?

| 電子郵件或電話 |  |  |
|---------|--|--|
| 密碼      |  |  |
|         |  |  |

🗌 讓我保持登入

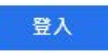

無法存取您的帳戶? 使用一次性驗證碼登入

沒有 Microsoft 帳戶? 立即註冊

- Step3
  - 選擇"為貴公司註冊"

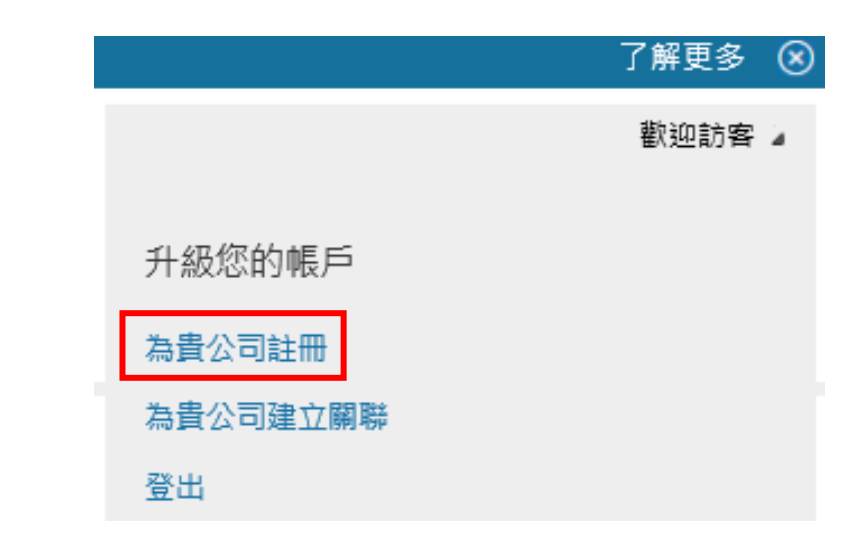

- Step4
  - 填妥您的相關會員資料並提交

| 名字     | 姓氏    |      |
|--------|-------|------|
|        |       |      |
| 名字 必填。 |       | 8    |
| 國家/地區  | 郵遞區號( | (羅填) |
|        |       |      |
|        |       |      |

| 介紹貴公司                                   |                                             |
|-----------------------------------------|---------------------------------------------|
| 司名稱                                     | 國家/地區                                       |
|                                         |                                             |
| N司名稱 必填。                                | 國家/地區 必填。                                   |
| 同 URL                                   | 地址行 1 (邏填)                                  |
| http://www.example.com                  |                                             |
| 、司 URL 必填。                              | 地址行 2 (羅填)                                  |
| 司電子郵件                                   |                                             |
|                                         | 地址行 3 (邏项)                                  |
| ्य<br>र                                 | 城市 (選填)                                     |
|                                         | 城市 (選填) 必填。<br>州/省 (選填) 郵速區號 (選填)           |
| ▼ 用語言 必填。                               |                                             |
| 您是什麼類型的合作夥伴?                            |                                             |
| ○ IP 和解決方案開發<br>○ 規劃的代管解決方案<br>请至少選取一項。 | <ul><li>○ 經銷商和代理商</li><li>○ 諮詢和部署</li></ul> |
| 來自法律團隊的幾句話                              |                                             |

Microsoft Partner Network (MPN) 需要您遵循 MPN 合約 的條款和條件

□ 我同意 MPN 合約的條款和條件

您必須同意 MPN 合約的條款和條件才能繼續。

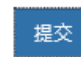

您的連絡資訊

# 註冊會員-完成

- 出現右方畫面便代表已完成貴 公司註冊申請
- 且得到—PartnerId (MPN ID)

| 感謝您加入 Microsoft Partner Network。          |  |  |
|-------------------------------------------|--|--|
| 貴公司名稱                                     |  |  |
| PartnerId: MPN ID<br>週年日: October 31 2016 |  |  |
| 若要開始使用,請從以下選擇一項:                          |  |  |
| 深入了解您可擁有的 Microsoft 行動寶盒選項                |  |  |

利用專長認證成為 Microsoft 解決方案領域的專家

•若還想知道更多有關會員資格的問題,可至[首頁] → [會員資格] 查看。